## Office 365

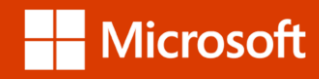

### Partager son abonnement Office 365 Famille

En quelques clics seulement, partagez tous les avantages de votre abonnement Office 365 Famille avec 4 autres personnes : installations de l'ensemble des applications Office sur plusieurs appareils, 1 To d'espace de stockage en ligne, communications téléphoniques Skype...

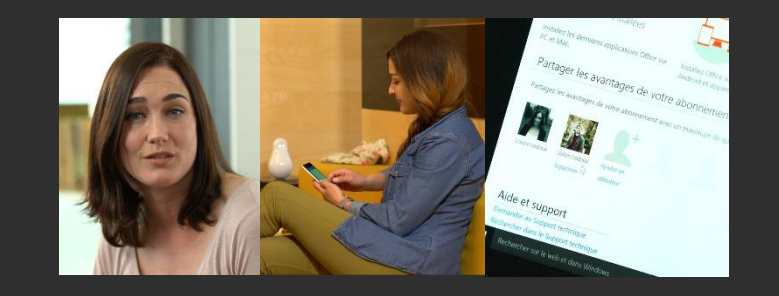

Pour partager son abonnement Office 365 Famille, ouvrir une page d'un navigateur et se rendre sur **Mon Compte** via l'URL : **Office.com/myaccount**.

Se connecter avec ses identifiants Office 365 et cliquer sur **Partager Office 365.** 

| Office                                                                                                    |                                                                                                    |                                                                                                    |
|----------------------------------------------------------------------------------------------------|----------------------------------------------------------------------------------------------------|----------------------------------------------------------------------------------------------------|
| Activez le renouvellement aut<br>supplémentaire gratuitement.<br>Profitez d'un accès ininterrompu à vos applicatio                                                       | omatique et obtenez un mois<br>ns et services Office.                                                                                                    | S'inscrire pour le renouvellement<br>automatique                                                                                                    |
| Mon compte Office - louiseledoux                                                                                                    | @outlook.fr                                                                                                    |                                                                                                    |
| Office 365 Famille                                                                                                    |                                                                                                    |                                                                                                    |
| Installer<br>Installations PC/Mac utilisées : 0<br>Installez Office sur 5 PC ou Mac,<br>5 tablettes et 5 smartphones.                                                    | Partager Office 365<br>Utilisateurs avec lesquels vous avez<br>partagé votre abonnement : 2<br>Les personnes avec lesquelles vous<br>partagez votre abonnement peuvent<br>instalier Office et disposer de leur propre<br>espace de stockage OneDrive. | Gérer le compte<br>L'abonnement expire le jeudi 22<br>septembre 2016<br>Gérer les options de paiement, de<br>renouvellement et d'annulation.                           |
| Installer >                                                                                                    | Partager Office 365 >                                                                                                    | Gérer le compte >                                                                                                    |
| S Skype<br>Restez en contact avec vos proches<br>grâce à 60 minutes d'appels Skype<br>utilisables vers les téléphones fixes dans<br>plus de 60 pays/régions chaque mois. | CneDrive 1 To de stockage sur le cloud pour vos documents, photos et autres fichiers.                                                                                                    | Aide et support<br>Demander au Support technique<br>Rechercher dans le Support technique<br>Office<br>Forum Aux Questions<br>Ce qui est inclus dans Office 365 Famille |
| Activer vos Minutes Skype                                                                                                    | Visiter OneDrive                                                                                                    |                                                                                                    |

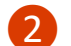

3

Cliquer sur Ajouter un utilisateur.

Mon compte Office - louiseledoux@outlook.fr

← Office 365 Famille > Partager Office 365

#### Office pour les membres de votre famille

S personnes peuvent utiliser Office 365 Famille. Vous pouvez partager les avantages de votre abonnement avec un maximum de 4 autres personnes sans frais supplémentaires. Chaque personne obtient les avantages suivants :

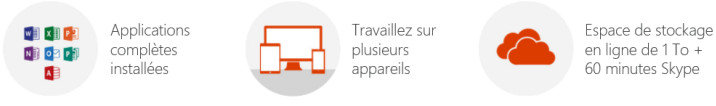

Installez les dernières applications Office sur PC et Mac. Installez Office sur iPad, iPhone, appareils Android et appareils Windows.

pareils Espace de stockage OneDrive de 1 To et 60 minutes Skype par mois pour chaque utilisateur.

#### Partager les avantages de votre abonnement

Partagez les avantages de votre abonnement avec un maximum de quatre membres de votre famille.

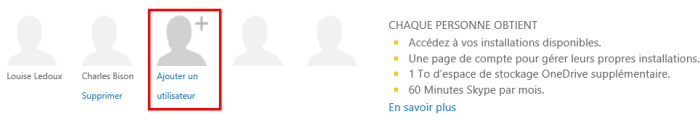

Aide et support Demander au Support technique Rechercher dans le Support technique Office

Forum Aux Questions Ce qui est inclus dans Office 365

Famille

Taper l'adresse email de votre contact et cliquer sur **Envoyer une invitation**.

|             | Ajouter un utilisateur a cet abonnement                                                                                                    |  |
|-------------|----------------------------------------------------------------------------------------------------|--|
| 11.         | Entrez l'adresse de messagerie de la personne avec qui vous souhaitez effectuer le<br>partage.                                                                                                    |  |
|             | xyz@example.com                                                                                                    |  |
| L           | Annuler Envoyer une invitation                                                                                                    |  |
|             | FONCTIONNEMENT DU PARTAGE                                                                                                    |  |
| tall<br>ire | <ul> <li>Lorsque vous partagez les avantages de votre abonnement, chaque personne :</li> <li>peut utiliser vos installations Office ou sur appareil mobile disponibles.</li> <li>obtient son propre espace de stockage OneDrive gratuit, qui comprend 1 To supplémentaire(s).</li> <li>peut gérer uniquement ses propres installations.</li> <li>Obtient 60 Minutes Skype par mois.</li> </ul> |  |

# 4 Votre contact va recevoir un email de confirmation et devra cliquer sur Accepter

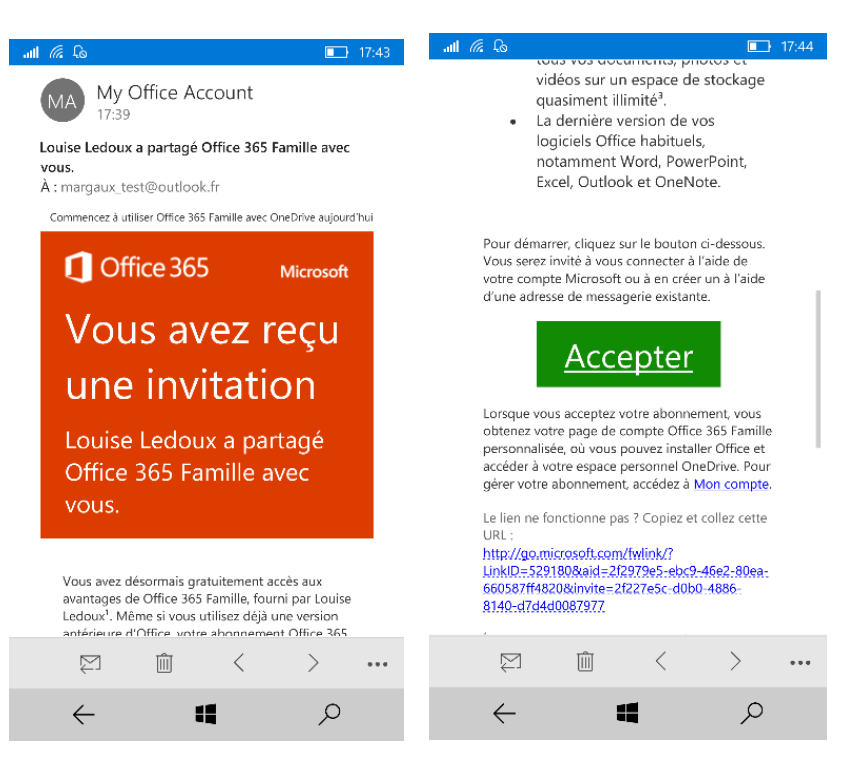

5

Pour profiter de tous les avantages d'Office 365, le nouvel utilisateur devra se connecter avec son adresse email sur ses applications et services Office.

Par exemple, depuis un smartphone, sur l'application Word Mobile, il suffit de se connecter avec ses identifiants lors de la première ouverture pour activer ses avantages.

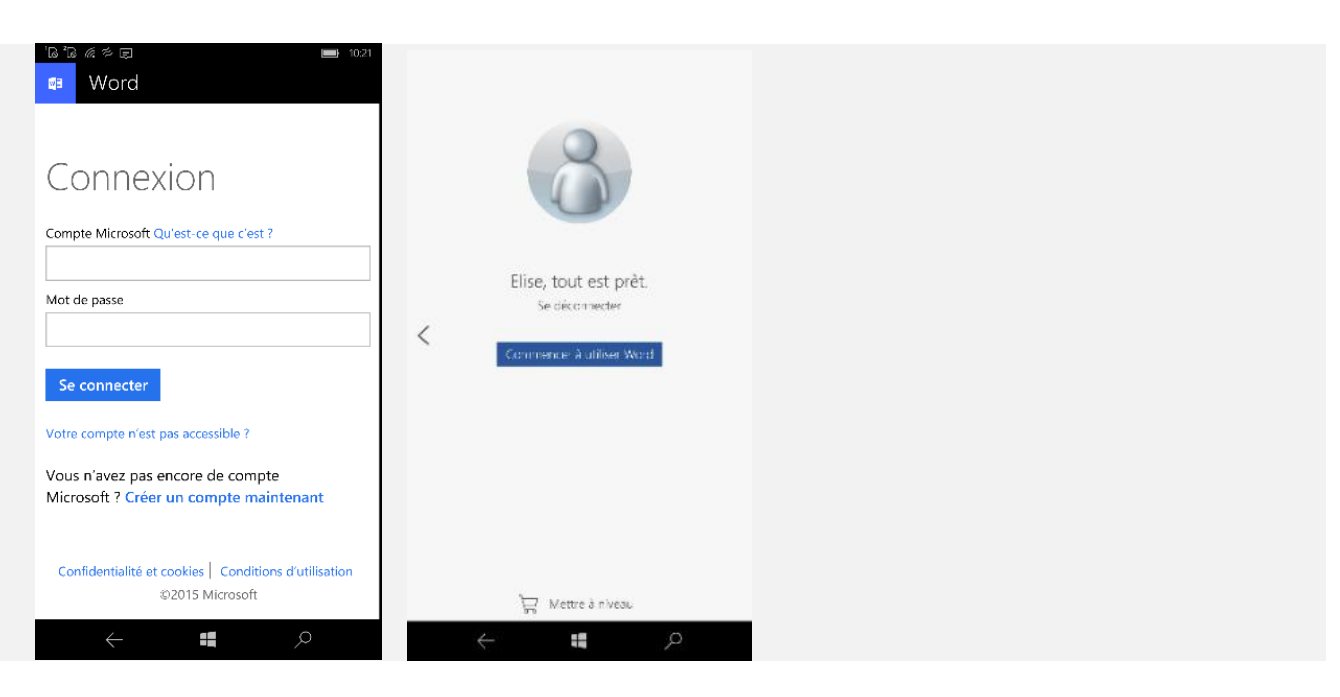

Retrouvez plus de tutos sur www.tutos-office.com

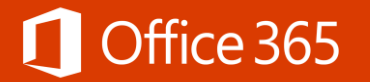